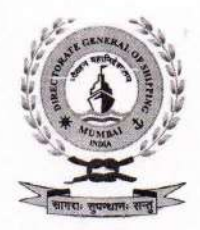

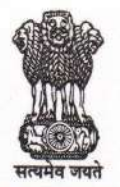

भारत सरकार / GOVERNMENT OF INDIA पत्तन, पोत परिवहन और जलमार्ग मंत्रालय MINISTRY OF PORTS, SHIPPING AND WATERWAYS नौवहन महानिदेशालय, मुंबई DIRECTORATE GENERAL OF SHIPPING, MUMBAI

File No: 23-CIR/2/2021-COASTAL - DGS

Dated: 28.04.2021

#### DGS Circular No. 10 of 2021

# <u>Sub.: Addendum-1 to DGS Circular No. 9 of 2021- Coronavirus (COVID-19)</u> <u>-arrangement for vaccination of seafarers – reg.</u>

- 1. Whereas para 7 of DGS Circular No. 9 of 2021 dated 23.04.2021 has advised the following categories of Indian seafarers to utilize the vaccination facility at Mumbai Port Trust Hospital on production of CDC or SID,
  - a) Seafarers who are of 45 years of age or above; or

Vallata Dant Tonat

- b) Seafarers who are less than 45 years but have to sign-on a vessel after 60 days. An online certificate to this effect to be issued by the Directorate General of Shipping;
- c) Seafarers above 18 years of age and below 45 years can use this facility after 1<sup>st</sup> of May, 2021.
- 2. Whereas the details of the arrangements made by Mumbai Port Trust Hospital for vaccination of essential workers is mentioned in the DGS Circular No. 9 of 2021 dated 23.04.2021. In order to facilitate Covid- 19 vaccination at other ports also, arrangement at the following hospitals have been made by the respective Port Trusts to roll out vaccination drive for seafarers. The details of the hospitals and the nodal officers for vaccination drive of seafarers are as below;

| Address of the Hospital | - Kolkata Port Trust Centenary Hospital 1, |
|-------------------------|--------------------------------------------|
|                         | New Alipore Kolkata 700052                 |
| Name                    | - Dr. Nabarun Bhowmick                     |
| Designation             | - Deputy CMO                               |
| Telephone No.           | - Office-033-71003661/ 9830247076          |
| E-mail                  | - dr.n.bhowmick@kolkataporttrust.gov.in    |

9वीं मंज़िल, बीटा बिल्डिंग, आई थिंक टेक्नो कैम्पस, कांजुर गाँव रोड, कांजुरमार्ग (पूर्व) मुंबई- 400042 9th Floor, BETA Building, I-Think Techno Campus, Kanjur Village Road, Kanjurmarg (E), Mumbai-400042 फ़ोन/Tel No.: +91-22-2575 2040/1/2/3 फ़ैक्स/Fax.: +91-22-2575 2029/35 ई-मेल/Email: dgship-dgs@nic.in वेबसाइट/Website: www.dgshipping.gov.in

#### **Cochin Port Trust**

| Address of the Hospital | - | Cochin Port Trust Hospital, Willingdon Island, |
|-------------------------|---|------------------------------------------------|
|                         |   | Island, Cochin-03, Kerala-682003               |
| Name                    | - | Dr. Roy Thomas                                 |
| Designation             |   | СМО                                            |
| Telephone No.           | - | Office-0484-2666403/ 9847049026                |
| E-mail                  | - | cmo@cochinport.gov.in                          |

- 3. The vaccination drive will be subject to the availability of the vaccines at the centers and would be regulated in accordance with the SoP.
- 4. The "Standard Operating Procedure" (SOP) to enable the seafarer/RPSL/Shipping company to register and generate the online Sign- on Certificate for Covid-19 Vaccination is attached as an Annexure to this Circular.
- 5. Whereas the seafarer/RPSL/Shipping Company are required to register on the DGS website for the vaccination as per the above mentioned SOP, they are required to get themselves registered on the <u>Co-WIN Portal</u> also and schedule his/ her vaccination appointment at <u>https://www.cowin.gov.in/home</u> with the respective Port Trust Hospital.
- This issues with the approval of Director General of Shipping & Additional Secretary to the Govt. of India and Chairpersons of Mumbai Port Trust, Kolkata Port Trust and Cochin Port Trust.

28/04/2021

(Dr. Pandurang K. Raut) Deputy Director General of Shipping

Encl: Operating Procedure" (SOP) to enable the seafarer/RPSL/Shipping company to register and generate the online Sign- on Certificate for Covid-19 Vaccination.

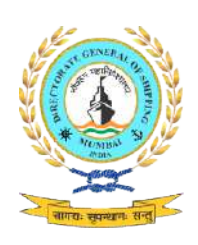

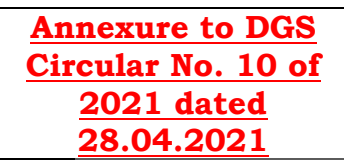

### **Standard Operating Procedure (SOP) for**

#### <u>Generation of Sign On Certificate for priority vaccination of seafarer by</u> <u>Shipping Company/ RPS Agency.</u>

- Login to e-Governance system by using User Id and Password provided by D. G. Shipping <u>www.dgshipping.gov.in</u> →e-Governance)
- 2. Go to the link -> Sign on Certificate for Vaccination at dedicated Hospital-> Sign on Certificate->Submit Application.
- 3. Enter INDoS No. and click continue button.
- 4. System shall populate seafarer details.
- 5. Fill the required data and click 'Submit' button.

a. Company cannot submit the details for Sign on Certificate for the seafarer whose INDoS no. was deactivated.

b. Only active Shipping Company/ RPSL Agency can submit the details for Sign on Certificate.

- 6. After submission, system will display application No. and same will be forwarded to Issuing Authority for processing.
- 7. Issuing Authority can either approve or reject the application.
- 8. If Application is approved and Sign on Certificate is generated by Issuing authority, system generated email will be sent to the Company/RPSL and Seafarer. System will also send auto SMS to Seafarer with Certificate No.
- Print option will be available for Company/RPSL/Seafarer to print the Certificate available on link -> Sign on Certificate for Vaccination at dedicated Hospital-> Sign on Certificate->View Application Status.

#### Screen Shot of the process flow A. For RPSL/ SHIPPING COMPANY

Login to e-Governance system by using User Id and Password provided by D.
 G. Shipping <u>www.dgshipping.gov.in</u> →e-Governance )

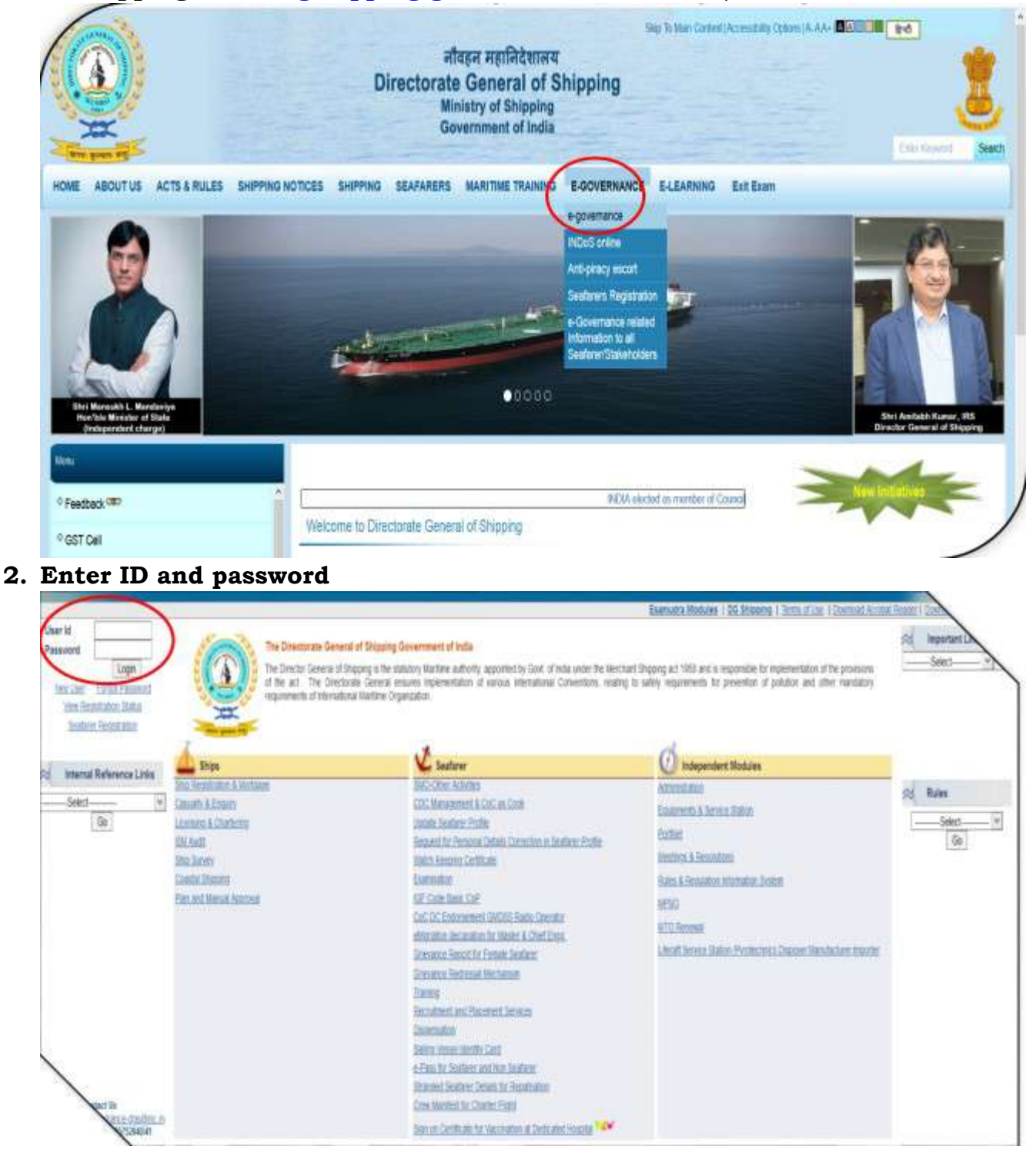

3. Click on "Sign on Certificate for Vaccination at dedicated Hospital"

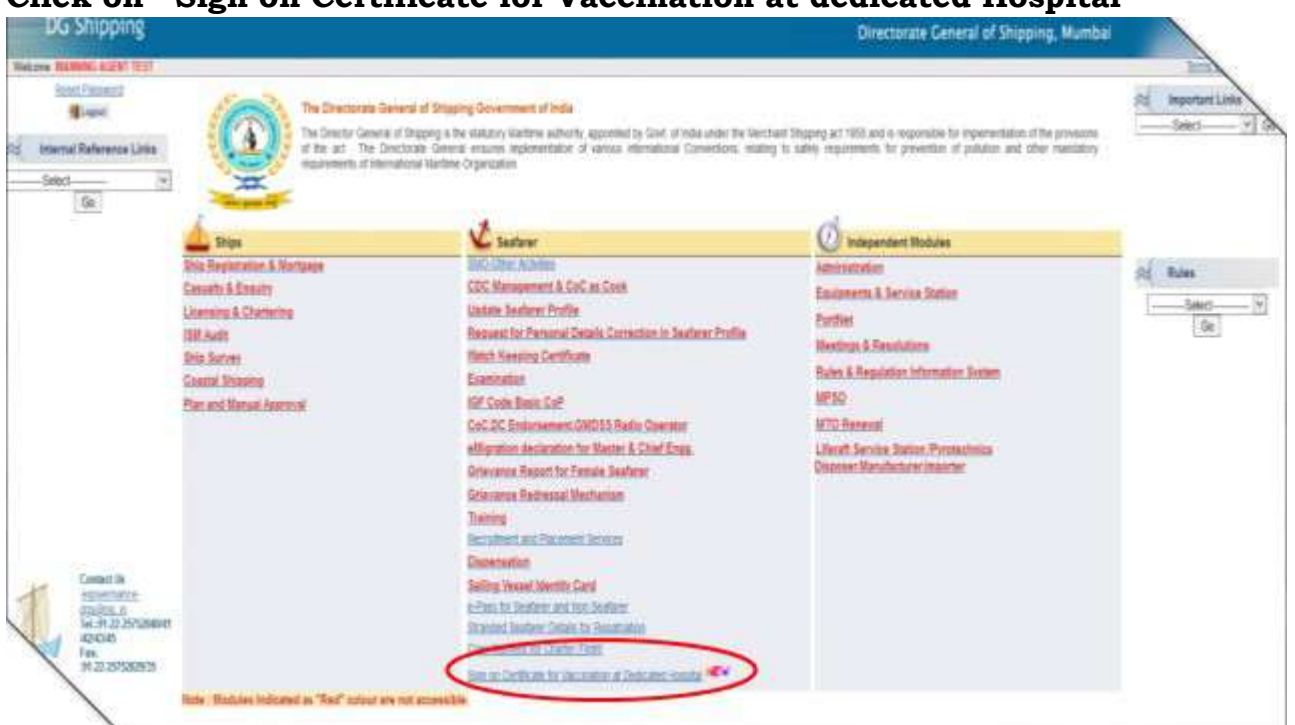

4. Click on Submit Application:

| DG Shipping                                        | Directorate Ceneral of Shipping, Mumbai |
|----------------------------------------------------|-----------------------------------------|
| Necore Walking Acted Test (Naksy 20042021 1104 PM) | from \$ apr                             |
| inter concore                                      |                                         |

5. Enter INDoS No. and click continue button.

| DG Shipping                                        | Directorate General of Shipping, Mumbai |
|----------------------------------------------------|-----------------------------------------|
| Tecore Balline Agent Fast (Minday 2042/2011/12/PD) | to b                                    |
| Spra<br>Lefture                                    |                                         |
| Sign on Cartificate + Saland Application           |                                         |
|                                                    |                                         |
| Details for Sign on Certificate                    |                                         |
| - Sent                                             |                                         |
| Contine Dancel                                     |                                         |

 System shall populate seafarer details.
 Fill the required data and click 'Submit' button Enter Details of Seafarer & click on Submit:

| G Shipping                       |            |         |                                     |                  | Directorate General of Shipping, Mumbai | -    |
|----------------------------------|------------|---------|-------------------------------------|------------------|-----------------------------------------|------|
| ANNALE ACOLITER (North Start)    | 8211104PW) |         |                                     |                  |                                         | Atom |
| tilicate + Endent Application    |            |         |                                     |                  |                                         |      |
|                                  |            |         |                                     |                  |                                         |      |
|                                  |            | Details | for Sign on Certificate             |                  |                                         |      |
| dam Debala                       |            |         |                                     |                  |                                         |      |
| BBoS Ru.*:                       | IF 10001   |         |                                     | Sector 1         |                                         |      |
| Servers Letters                  | AUTH       |         | Givet Ramit*                        | N44231           |                                         |      |
| Facqueries -                     | Net        |         | Data of Bern                        | THE CARD         |                                         |      |
| Noble Its.*:                     |            |         | Inal M*                             | SDADASDEASDD CON | 121-                                    |      |
| lest*:                           | [          |         | Taste of Common common of Contract* | 10               | and the state of                        |      |
| Propried Place for Vaccination*: | Select M   |         |                                     |                  |                                         |      |
|                                  |            |         |                                     |                  |                                         |      |
|                                  |            |         | $\frown$                            |                  |                                         |      |
|                                  |            | Bac     | Sebelt Reset                        |                  |                                         | /    |
|                                  |            |         |                                     |                  |                                         |      |

Page **4** of **11** 

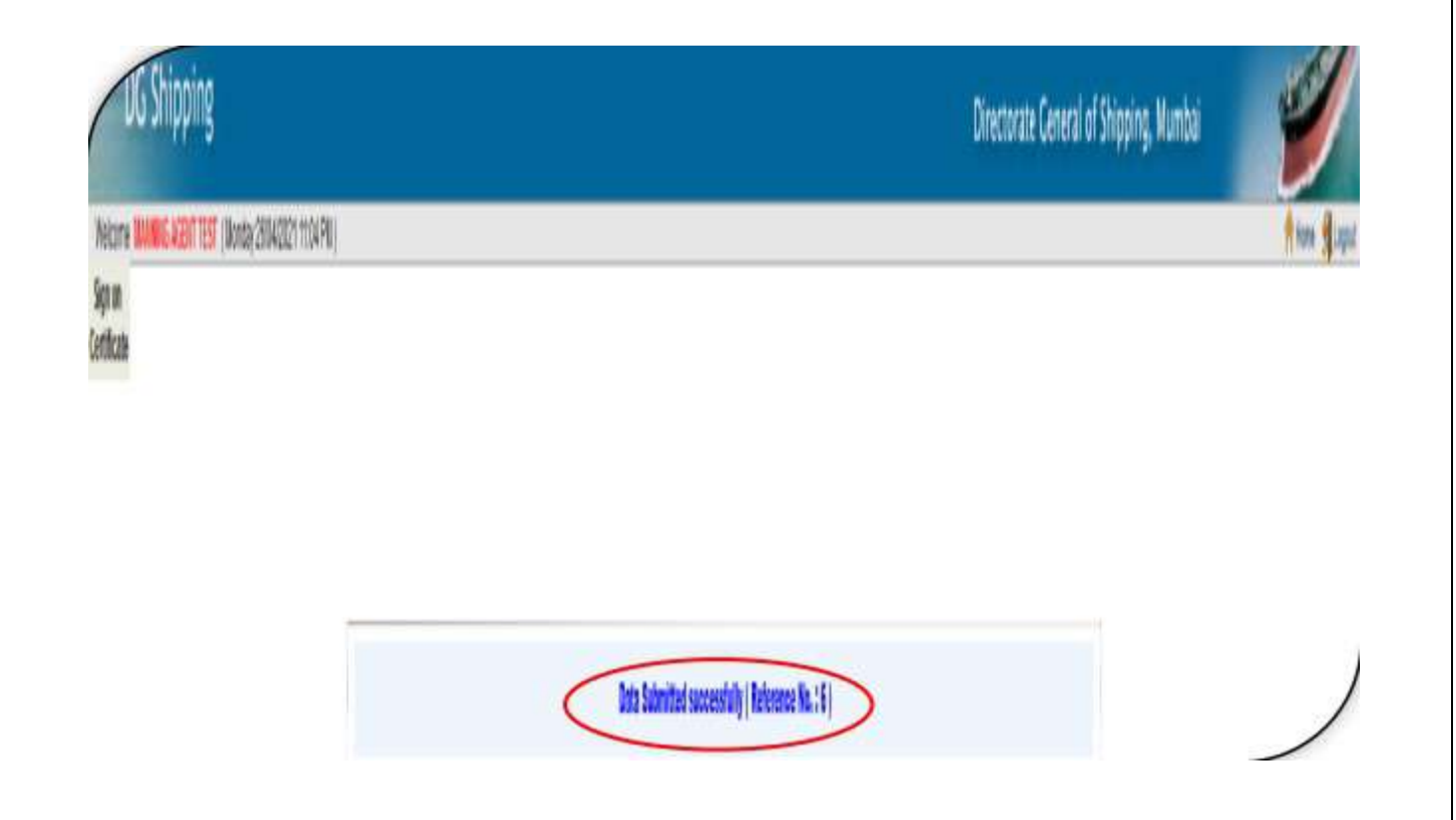

## 7. View Submitted Application, Certificate and Generate Reports.

Go to the link -> Sign on Certificate » View Application Status

| rificate - Vew Application States                                                                                                    |  |
|----------------------------------------------------------------------------------------------------|--|
| These - Vew Application States  Search Application  Middl No.:  Middl No.:  M  |  |
| Search Application  EthCation  EthCation  Et |  |
| Search Application INDES NO.: Interest Record Interest Record  |  |
| Search Application                                                                                                    |  |
| MERS No.: Reference No.:                                                                                                    |  |
|                                                                                                    |  |
| U.S. NO.: SHOTHER AN SHOTHER                                                                                                    |  |
| Cartificate No.: Select Select                                                                                                    |  |
| Application Submitted Detreem                                                                                                    |  |
|                                                                                                    |  |
|                                                                                                    |  |
|                                                                                                    |  |

8. Click on VIEW & Certificate number to see details & Generate report respectively.

| no subbild                                                          |                          |                  |                              |                  |                       |                   | Directorate G               | ereral of Shipping, Mur        | tu 🔪       |
|---------------------------------------------------------------------|--------------------------|------------------|------------------------------|------------------|-----------------------|-------------------|-----------------------------|--------------------------------|------------|
| une <b>sum</b> e keer test (Vete                                    | da(100402) 1214 PI       | 1                |                              |                  |                       |                   |                             |                                | <b>#</b> 1 |
| и                                                                   | Profil below ( we have a |                  |                              |                  |                       |                   |                             |                                |            |
|                                                                     |                          |                  |                              |                  |                       |                   |                             |                                |            |
|                                                                     |                          |                  |                              |                  |                       |                   |                             |                                |            |
| m Certificate » Ven Application State                               | B.                       |                  |                              |                  |                       |                   |                             |                                |            |
|                                                                     |                          |                  |                              |                  |                       |                   |                             |                                |            |
|                                                                     |                          |                  |                              |                  |                       |                   |                             |                                |            |
|                                                                     |                          |                  |                              |                  |                       |                   |                             |                                |            |
|                                                                     |                          |                  |                              |                  | ~                     | -                 |                             |                                |            |
|                                                                     |                          |                  |                              | View Applica     | tion Details Limmin   |                   |                             |                                |            |
|                                                                     |                          |                  |                              |                  |                       |                   | (Enter 3 characters to send | h data in all the columns) Sea | et         |
| Stor 11 y ettes                                                     |                          |                  |                              |                  |                       |                   |                             |                                |            |
| Stov 15 v ettres<br>Application Table<br>(mm:1404-1004-10448-155)   | * Relevance No.          | NDe516.          | Name of Seafarer             | Jerija           | Persport Re.          | Sata              | Certificate Re.             | isse Dete                      | Details    |
| Stor 11 v ettes<br>Apicala late<br>(millelite Access)<br>Actes 2004 | * identrik<br>1          | NDASIN.<br>Rjuna | Neter & Sedare<br>DACE: Loss | DEEDED<br>INFORM | Perpetile.<br>VEXENCI | Sitis<br>Agenal ( | Certificate Ro.             | isseliti<br>3-449-321          | Deaks      |

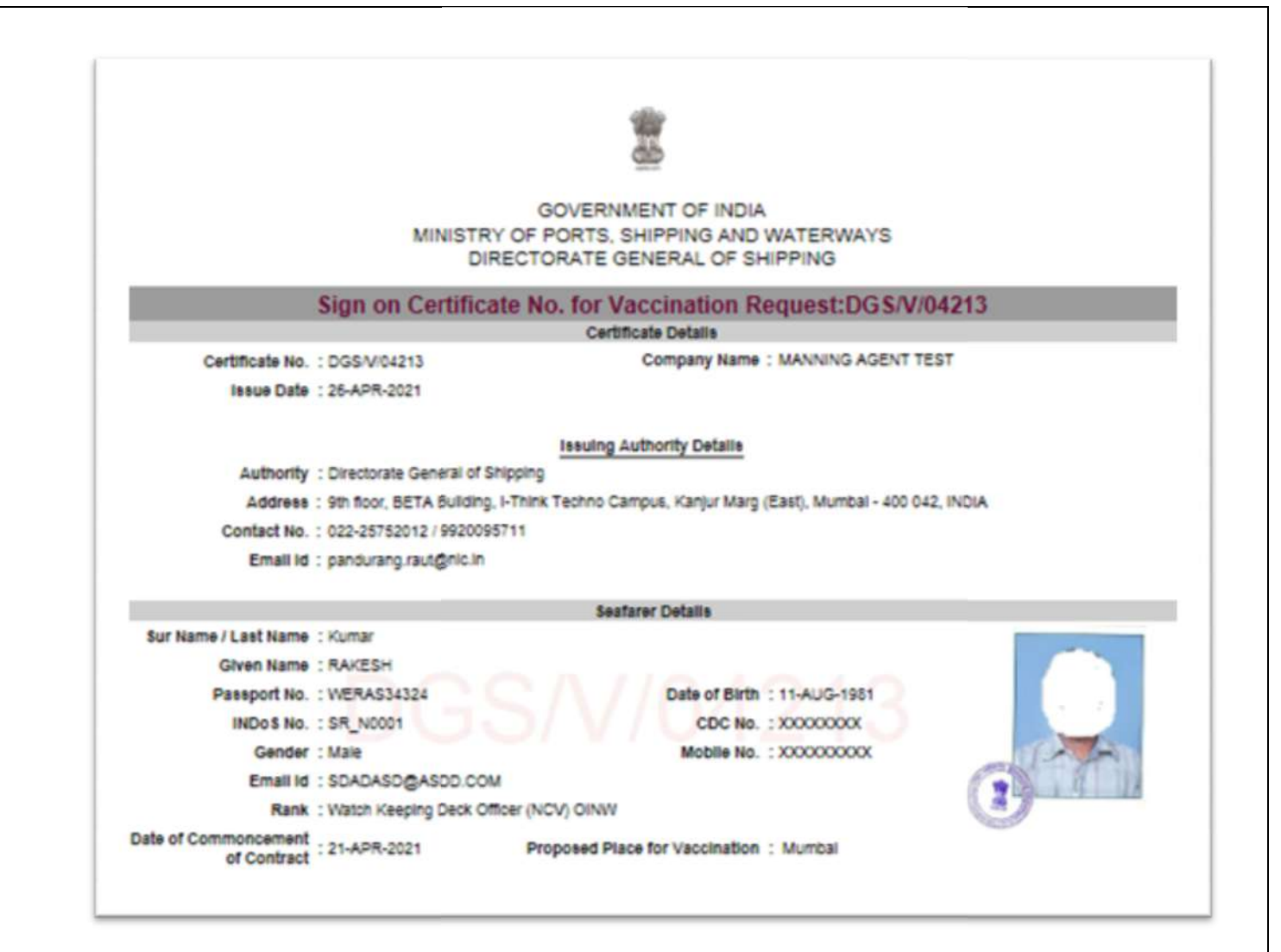

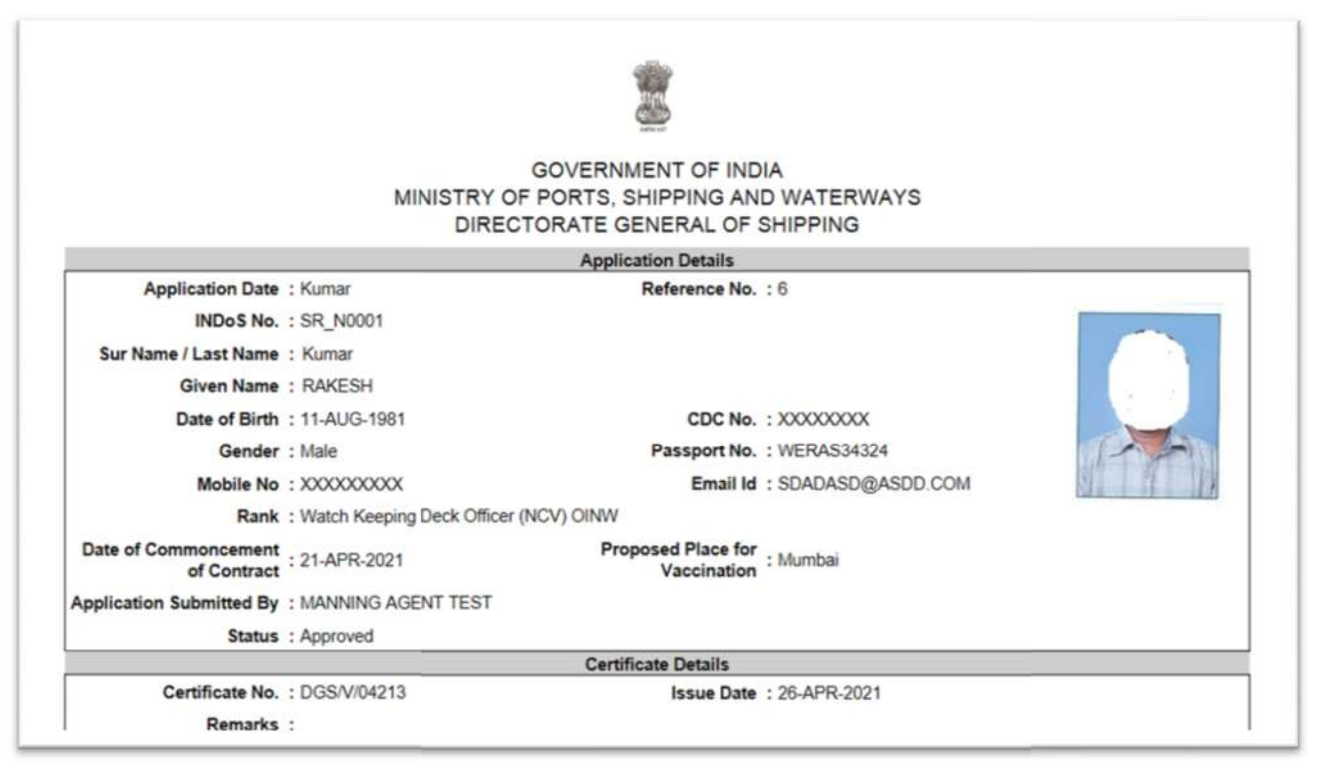

# 9. Generate Summary Report:

| shipping                      |                  |                     |            |                 |                            |                                                   |                                     | Directorate Ge                    | neral of Shipping, N | lumbai          | ۲                         |
|-------------------------------|------------------|---------------------|------------|-----------------|----------------------------|---------------------------------------------------|-------------------------------------|-----------------------------------|----------------------|-----------------|---------------------------|
| INNING AREAT TEST (ANN        | NBCH 28442021 t  | 284782)             |            |                 |                            |                                                   |                                     |                                   |                      |                 | ft Harma                  |
| tificzie » View Application I | ikas             |                     |            |                 |                            |                                                   |                                     |                                   |                      |                 |                           |
|                               |                  |                     |            |                 |                            |                                                   |                                     |                                   |                      |                 |                           |
| - Alle                        |                  | Search              | Applicatio | n               |                            |                                                   | -                                   |                                   |                      |                 |                           |
| orues -                       | 80x5HL;          |                     |            |                 | 1                          | afierence No. :                                   | 1                                   |                                   |                      |                 |                           |
|                               | (DCHL:           |                     |            |                 | Hobie N                    | a of Sectorer:                                    | 3                                   |                                   |                      |                 |                           |
|                               | Centilozie Hu.:  |                     |            |                 | Proposed piace fo          | r Naccination: Select 🔍                           |                                     |                                   |                      |                 |                           |
| Application                   | abrattad Between |                     |            |                 |                            | and [                                             | _3                                  |                                   |                      |                 |                           |
|                               |                  |                     | 1          | -               |                            |                                                   |                                     |                                   |                      |                 |                           |
|                               |                  | View Details Conce  | Generate   | Summary Rep     | art                        |                                                   |                                     |                                   |                      |                 |                           |
|                               |                  |                     | I          | MINISTR'<br>DIF | GOVE<br>OF PORT<br>ECTORAT | RNMENT OF IND<br>(S, SHIPPING AN<br>(E GENERAL OF | IA<br>D waterways<br>Shipping       |                                   |                      |                 |                           |
|                               |                  |                     |            | Арр             | ication Stat               | us of MANNING A                                   | GENT TEST                           |                                   |                      |                 |                           |
|                               |                  |                     |            |                 | S                          | ummary Report                                     |                                     |                                   |                      |                 |                           |
|                               |                  |                     | 1          | Approved        | Total                      |                                                   |                                     |                                   |                      |                 |                           |
| RPS Agency                    | MANNIN           | G AGENT TEST        |            | 1               | 1                          |                                                   |                                     |                                   |                      |                 |                           |
|                               |                  | Total               |            | 1               | 1                          |                                                   |                                     |                                   |                      |                 |                           |
|                               |                  | Total               |            | 1               | 1                          |                                                   |                                     |                                   |                      |                 |                           |
|                               |                  |                     |            |                 |                            | Details                                           |                                     |                                   |                      |                 |                           |
| Sr. No. Reference             | No. INDOS N      | o. Name of Seafarer | Mobile No  | 0. 0001         | lo.                        | Rank                                              | Date of Commoncement<br>of Contract | Proposed Place for<br>Vaccination | Status               | Certificate No. | Certificate Issue<br>Date |
| 1 6                           | SR_N000          | 1 Kumar RAKESH      | 1000000    | х хоооо         | 00X Watch I                | (aeging Deck Officer (NOV)<br>OINW                | 21-APR-2021                         | Nunbai                            | Approved             | DGS/V04213      | 28-APR-2021               |

# B. For Seafarer to View submitted details and Print Sign on Certificate for Vaccination:

 Login to e-Governance system by using User Id and Password provided by D. G. Shipping (<u>www.dgshipping.gov.in</u> →eGovernance) ->Go to the link-> Sign on Certificate for Vaccination at dedicated Hospital

| User Id<br>Pessword<br>Dec.cher Europi Ferances<br>Ven Reportation State<br>Indians Bostotata | The Dimensional Generation of the and the Deep of the Deep of the | end of Shipping Government of India<br>I Shipping is the statistical Martine authors, apported by Govi of India under the Merchant<br>strate. General ensures implementation of various international Conventions, relating to<br>break Martine Organization                                                                                                    | Stepping act 1928 and is required to imprenentation of the provisions<br>safety requirements for prevention of polydron and other mandatory                                                                 | See:     |
|-----------------------------------------------------------------------------------------------|----------------------------------------------------------------------------------------------------|----------------------------------------------------------------------------------------------------|----------------------------------------------------------------------------------------------------|----------|
| Internet Balances Links                                                                       | 🚣 Ships                                                                                                    | 🗸 Seafane                                                                                                    | 💋 Independent Modules                                                                                                    |          |
| Steet V                                                                                       | Idia Secondri A Metange<br>Canada A Fanaty<br>Loconda A Charlenn<br>Bill Jacon<br>Conda Shoring<br>Electure Metan Avenue<br>Electure Metan Avenue                                                                                                    | SEC Other Advances<br>COL Hancommert & COL an Loop<br>Soviet, Section: Politie<br>Result in Province Details Cathorino in Besteve Instee<br>Billich Keeptro Cettinale<br>Cathorine Cettinale<br>Cathorine Cettinale<br>Cathorine Cettinale<br>Cathorine Section Frances<br>Color Col Environment Cetting Radio<br>Color Col Environment Cetting Radio<br>Color Col Environment Cetting Radio<br>Colorence Recessarilles Landon<br>Colorence Recessarilles Landon<br>Colorence Recessarilles Landon<br>Colorence Recessarilles Landon<br>Colorence Recessarilles Landon<br>Colorence Recessarilles Landon<br>Colorence Recessarilles Landon<br>Colorence Recessarilles Landon<br>Colorence Recessarilles Landon<br>Colorence Decision Cetting Cetting<br>Cathorine Cetting Cetting | Affentiality<br>Conjection & Access Entropy<br>Excited<br>Medicing & Medicality<br>Science & Report on Sciences System<br>MESS<br>MORE Report<br>Affects & Report Productives Descore Manufacture Instanter | 22 Rules |

**2.** Sign on Certificate->View Application and Certificate

| OG Stipping                                            | Directorate Ceneral of Shipping, Mumbai |
|--------------------------------------------------------|-----------------------------------------|
| lietore <mark>käesi kuur</mark> (Kusia 2014021 ttile?) |                                         |
| Sgin<br>Leitze                                         |                                         |
| adia a dia ana ana ana ana ana ana ana ana ana a       |                                         |

**3.** Seafarer can take print out by clicking on the Certificate No. and can view the data submitted by RPSL/ Shipping Company.

| DG Shipping                                                  |                |         |               |                 |                        |         | Directorate (               | General of Shipping, M        | nti    |
|--------------------------------------------------------------|----------------|---------|---------------|-----------------|------------------------|---------|-----------------------------|-------------------------------|--------|
| ure <b>sum</b> skeet test (Note                              | a) 100001 (200 | R()     |               |                 |                        |         |                             |                               | fite f |
| 28<br>Falle                                                  |                |         |               |                 |                        |         |                             |                               |        |
|                                                              |                |         |               |                 |                        |         |                             |                               |        |
|                                                              |                |         |               |                 |                        |         |                             |                               |        |
| n Certificate » Ven Application Dati                         | 5              |         |               |                 |                        |         |                             |                               |        |
|                                                              |                |         |               |                 |                        |         |                             |                               |        |
|                                                              |                |         |               |                 |                        |         |                             |                               |        |
|                                                              |                |         |               |                 |                        |         |                             |                               |        |
|                                                              |                |         |               | View Applic     | ation Details Manualia |         |                             |                               |        |
| Ster 11 Yettes                                               |                |         |               | 54554544 £ 8899 | C                      |         | (Enter 3 characters to sear | tà data in all the columns) S | at the |
| Application Table<br>(MMMLABLED) HHTCHERSS                   | f Release No.  | HDef HL | late d Sedare | leriit          | Perspotike             | Satur   | Certificate-No.             | isse bit                      | litais |
| A REPART                                                     | 4              | RJUR    | WC9 fara      | 11-405-190      | 1560                   | Aprel ( | DOSIVIDADI                  | 548-32                        | ler    |
| A DATA STREET, SALES AND AND AND AND AND AND AND AND AND AND |                |         |               |                 |                        |         |                             |                               |        |

|                      | MINIST                    | GOVERNMENT OF INDIA<br>RY OF PORTS, SHIPPING AND WATERWAYS<br>DIRECTORATE GENERAL OF SHIPPING                                                                                                    |
|----------------------|---------------------------|----------------------------------------------------------------------------------------------------|
|                      | Sign on Certific          | cate No. for Vaccination Request:DGS/V/04213                                                                                                    |
|                      |                           | Certificate Details                                                                                                    |
| Certificate No.      | : DGS/V/04213             | Company Name : MANNING AGENT TEST                                                                                                    |
| Issue Date           | : 26-APR-2021             |                                                                                                    |
|                      |                           | Issuing Authority Details                                                                                                    |
| Authority            | : Directorate General of  | f Shipping                                                                                                    |
| Address              | : 9th floor, BETA Buildin | ng, I-Think Techno Campus, Kanjur Marg (East), Mumbal - 400 042, INDIA                                                                                                    |
| Contact No.          | : 022-25752012/99200      | 095711                                                                                                    |
| Email Id             | : pandurang.raut@nic.ir   | n III                                                                                                    |
|                      |                           | Seafarer Detalls                                                                                                    |
| Sur Name / Last Name | : Kumar                   |                                                                                                    |
| Given Name           | : RAKESH                  |                                                                                                    |
| Passport No.         | : WERAS34324              | Date of Birth : 11-AUG-1981                                                                                                    |
| INDOS NO.            | : SR_N0001                | CDC No. : X000000X                                                                                                    |
| Gender               | : Male                    | Mobile No. : X0000000X                                                                                                    |
| Email Id             | : SDADASD@ASDD.CO         | OM THE REAL PROPERTY OF THE REAL PROPERTY OF THE RO |
|                      | : Watch Keeping Deck (    | Officer (NCV) OINW                                                                                                    |
| Rank                 |                           | Droposed Discs for Viscolation - Liverbal                                                                                                    |

| Application Date                                | : Kumar                                         | Application Details<br>Reference No. | :6                        |  |
|-------------------------------------------------|-------------------------------------------------|--------------------------------------|---------------------------|--|
| INDOS No.<br>Sur Name / Last Name<br>Given Name | : SR_N0001<br>: Kumar<br>: RAKESH               |                                      |                           |  |
| Date of Birth<br>Gender                         | : 11-AUG-1981<br>: Male                         | CDC No.<br>Passport No.              | : XXXXXXX<br>: WERAS34324 |  |
| Mobile No<br>Rank                               | : XXXXXXXXX<br>: Watch Keeping Deck Officer (NO | Email Id                             | : SDADASD@ASDD.COM        |  |
| Date of Commoncement<br>of Contract             | : 21-APR-2021                                   | Proposed Place for<br>Vaccination    | : Mumbai                  |  |
| Application Submitted By                        | : MANNING AGENT TEST                            |                                      |                           |  |